## JOBTYPES

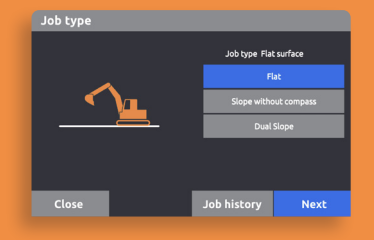

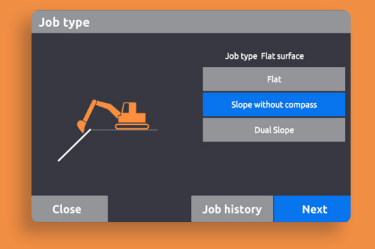

| Job type |                       |
|----------|-----------------------|
|          | Job type Slope(1)     |
|          | Flat                  |
|          | Slope without compass |
|          | Dual Slope            |
| 1        |                       |
|          |                       |
| Close    | Job history Next      |

#### FLAT

Create a flat surface using the bucket edge or a laser as reference to dig to the desired height.

SLOPE WITHOUT COMPASS

Make a slope that always follows the body heading of the machine.

#### DUAL SLOPE

Work on a surface with cross slope with or without a laser, using the dual slope function.

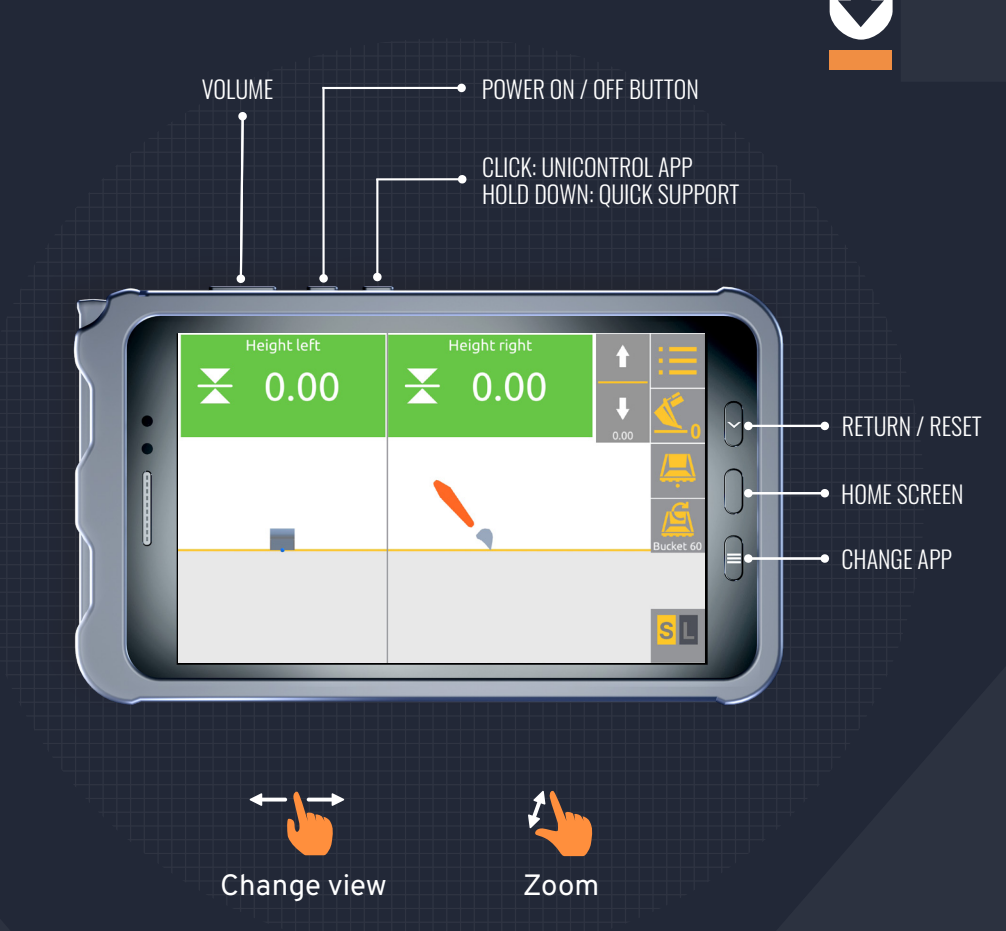

# **QUICK GUIDE** 2D MACHINE CONTROL

### 

unicontrol.com

# NAVIGATION

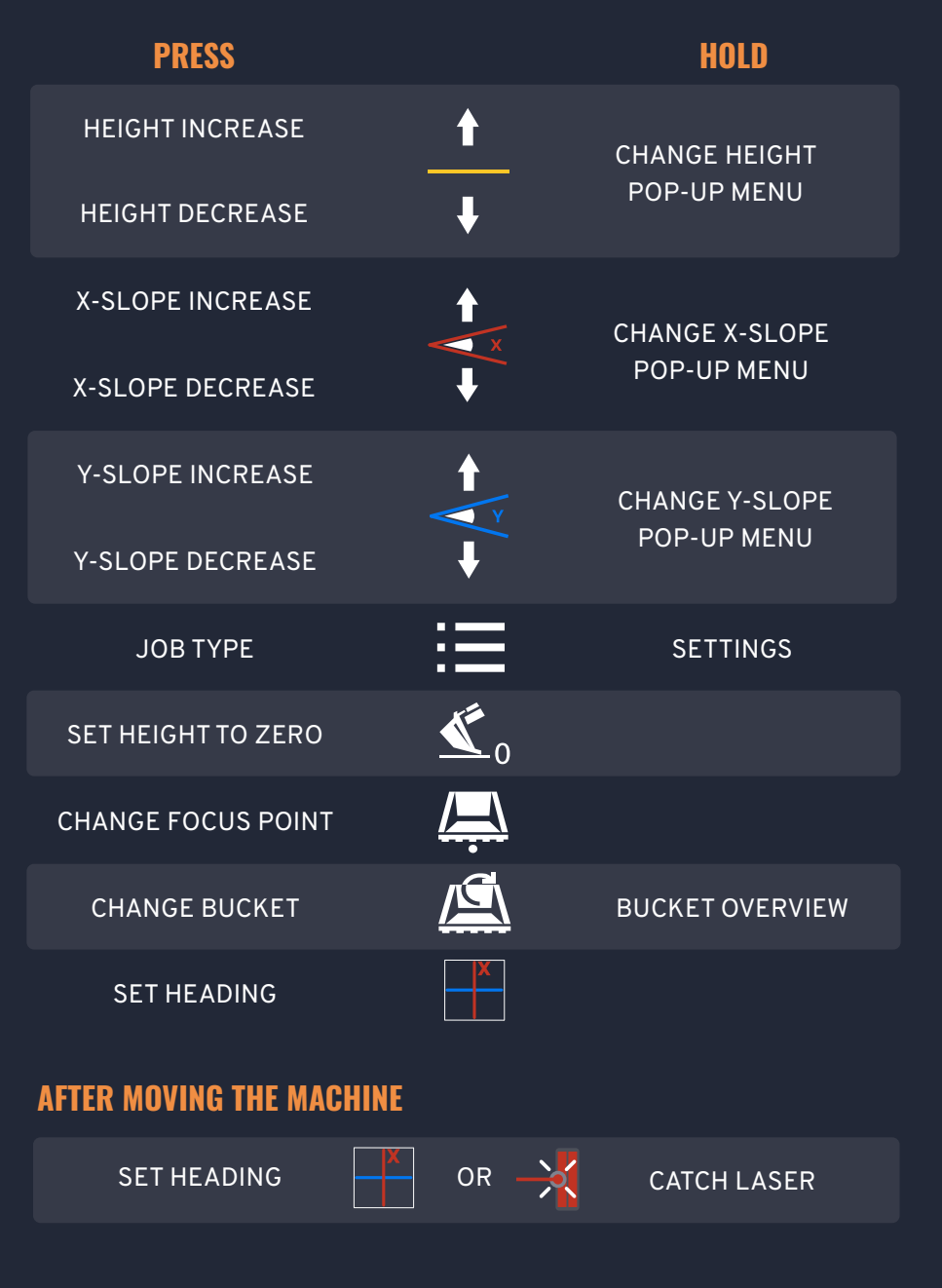

#### WITH LASER

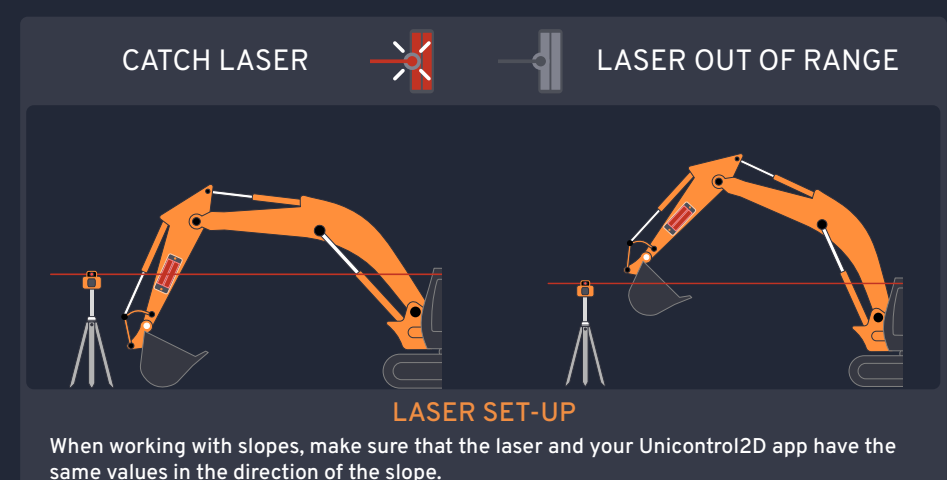

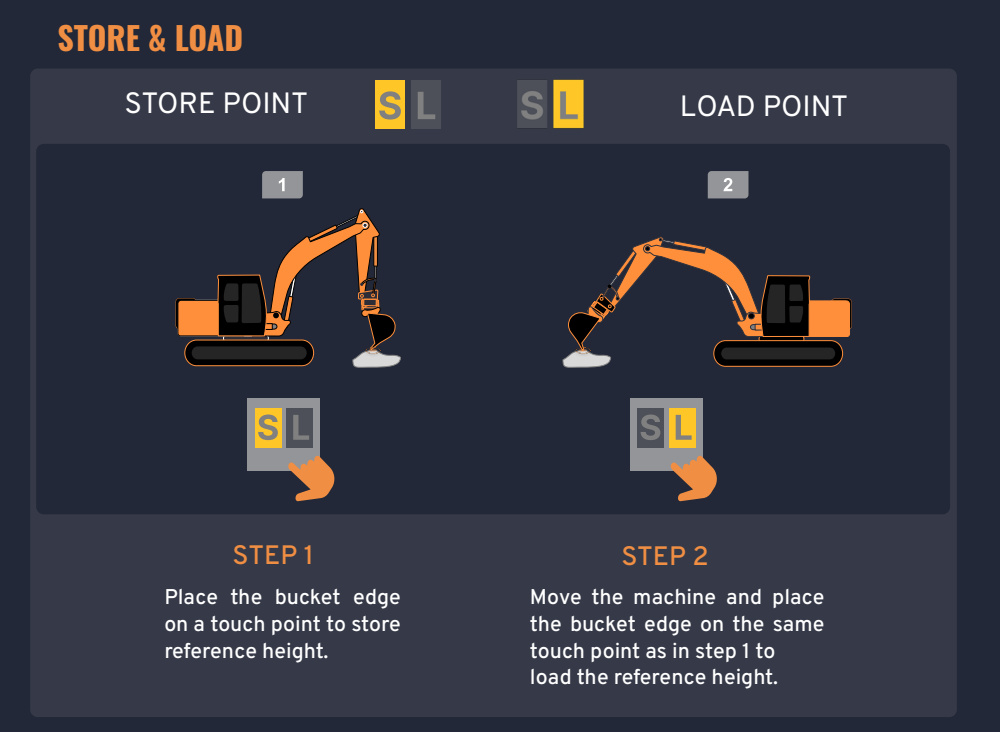

unicontrol.com